# Интерфейсная многоканальная карта Quasar E1

Руководство пользователя Версия 1.4.1 12.02.2014

Новосибирск 2007-2013

Разработчик и производитель: ООО «Парабел» 630090, Новосибирск-90, а/я 126 <u>http://www.parabel.ru</u> Email: <u>info@parabel.ru</u> Тел/факс: +7-383-2138707

# Внимание! Запрещено использование устройства на линиях связи, не оборудованных устройствами грозозащиты и выходящих за пределы одного здания

# Содержание

| 1. ВВЕДЕНИЕ                                         | 6  |
|-----------------------------------------------------|----|
| 2. СТРУКТУРА АДАПТЕРА                               | 7  |
| 3. УСТАНОВКА И ПОДКЛЮЧЕНИЕ ПЛАТЫ АДАПТЕРА           | 8  |
| 4. ПРОГРАММНОЕ ОБЕСПЕЧЕНИЕ                          | 9  |
| 4.1. Введение                                       | 9  |
| 4.2. Требования к системе                           | 10 |
| 4.3. Установка драйвера                             | 10 |
| 4.4. Конфигурация Е1 портов                         | 11 |
| 4.5. Выбор канальных интервалов для передачи данных | 12 |
| 4.6. Утилита ecfg                                   | 13 |
| 5. АППАРАТНОЕ ЭХОПОДАВЛЕНИЕ                         | 16 |
| 6. ТЕХНИЧЕСКИЕ ПАРАМЕТРЫ АДАПТЕРА                   | 17 |
| 7. КОМПЛЕКТ ПОСТАВКИ                                | 17 |
| 8. ПОЛЕЗНЫЕ ССЫЛКИ                                  | 17 |

## 1. Введение

Многоканальная интерфейсная карта Quasar (далее – адаптер) предназначена для подключения каналов E1 к серверам под управлением софт ATC Asterisk. Адаптер выполнен в виде компьютерной платы формата PCI (PCI-Express, PMC) и управляется с помощью специализированного драйвера, разработанного для OC Linux. Адаптер Quasar имеет следующие возможности:

- Количество используемых каналов Е1 4 или 8
- Встроенный полнодоступный аппаратный коммутатор канальных интервалов Е1 с матрицей 256х256 каналов
- DMA режим для передачи данных в память компьютера без участия ЦП
- Автоматический выбор канала синхронизации
- Автоматическая регулировка чувствительности Е1 приемника (до -40 дб)
- Аппаратное эхоподавление
- Управление шина РСІ 2.2, ЗУ или 5У вариант, РСІ-е

Варианты исполнения адаптера, в зависимости от количества каналов и интерфейса:

| Наименование   | Опции                            |
|----------------|----------------------------------|
| Quasar-8PMC    | 8 Е1 портов, РМС                 |
| Quasar-4PMC    | 4 Е1 порта, РМС                  |
| Quasar-8PCI    | 8 Е1 портов, РСІ                 |
| Quasar-4PCI    | 4 Е1 порта, РСІ                  |
| Quasar-8PCX    | 8 Е1 портов, РСІе                |
| Quasar-4PCX    | 4 Е1 порта, РСІе                 |
| Quasar-8PCX-EC | 8 Е1 портов, РСІе, эхоподавитель |
| Quasar-4PCX-EC | 4 E1 порта, PCIe, эхоподавитель  |
| Quasar-8PCI-EC | 8 Е1 портов, РСІ, эхоподавитель  |
| Quasar-4PCI-EC | 4 E1 порта, PCI, эхоподавитель   |

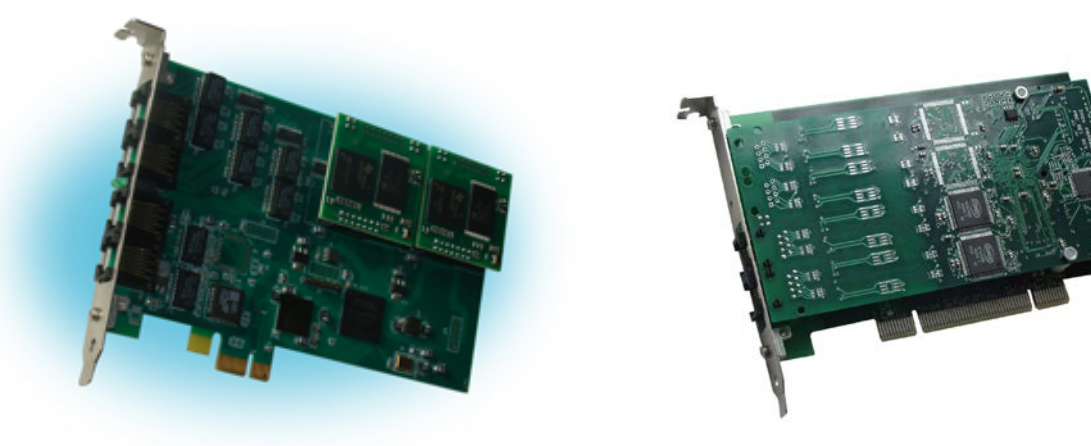

# 2. Структура адаптера

Адаптер состоит из следующих функциональных блоков (см. рис):

LIU & Framer – микросхема трансивера G.703 и фреймера G704

TDM switch – коммутатор канальных интервалов E1 (256х256 КИ)

DMA контроллер осуществляет передачу данных между адаптером и PCI шиной

PCI bridge – микросхема моста на PCI/PCIe шине

EC module – модуль аппаратного эхоподавления

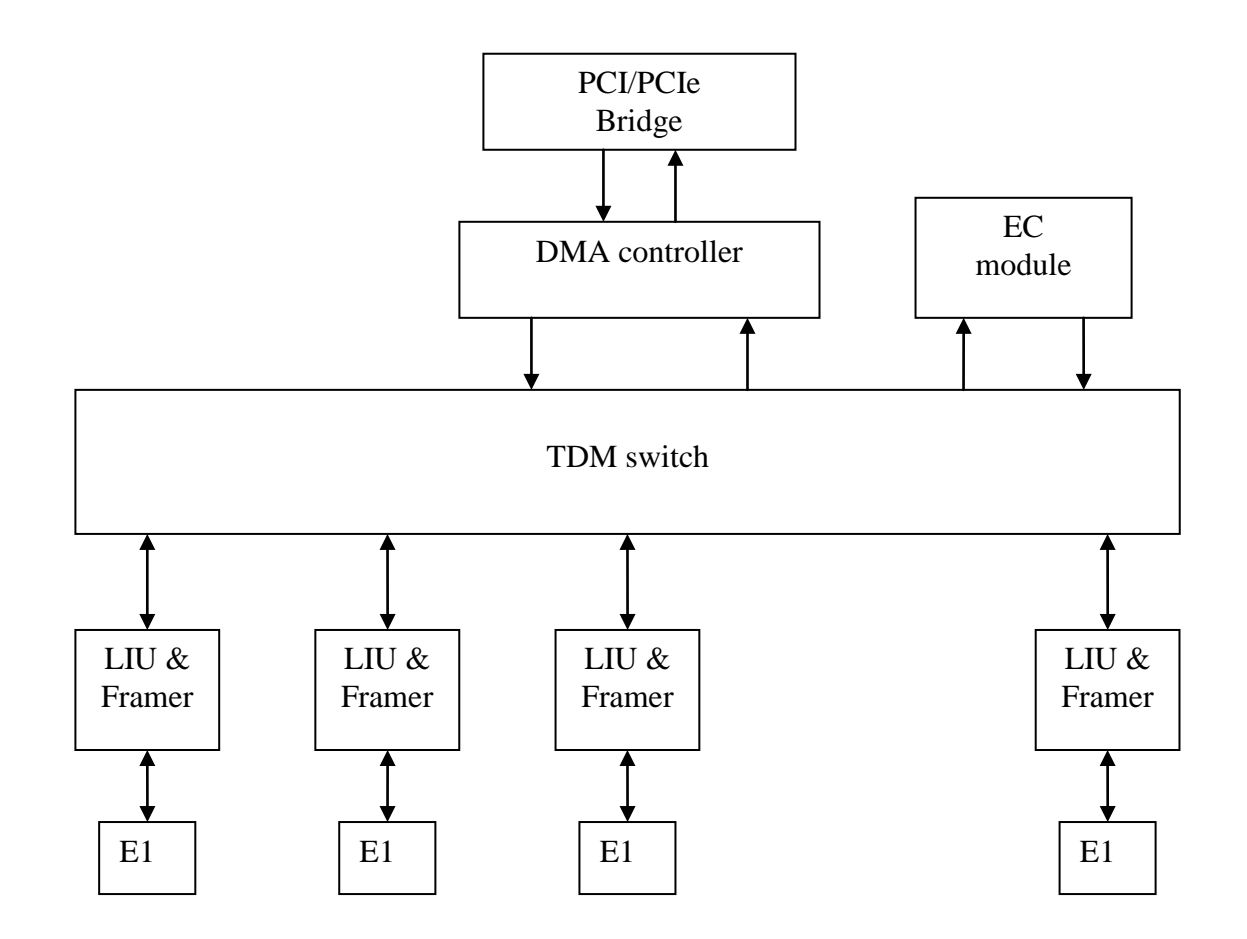

# 3. Установка и подключение платы адаптера

Ниже изображена лицевая панель адаптеров Quasar-8PCI, PMC, PCX и таблица подключения входных портов.

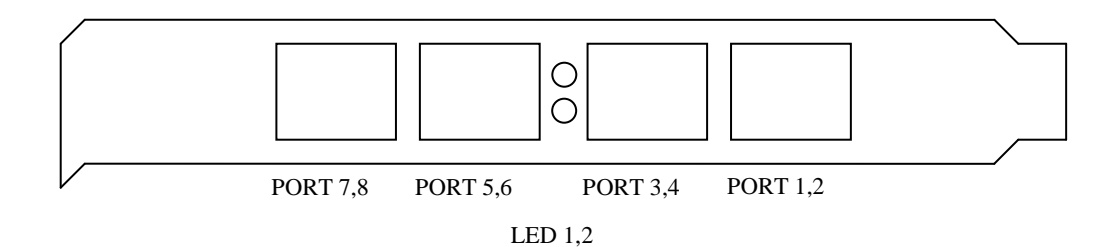

| Порт\Вывод | 1    | 2    | 3    | 4    | 5    | 6    | 7    | 8    |
|------------|------|------|------|------|------|------|------|------|
| Port 1,2   | TX1+ | TX1- | RX1+ | TX2+ | TX2- | RX1- | RX2+ | RX2- |
| Port 3,4   | TX3+ | TX3- | RX3+ | TX4+ | TX4– | RX3- | RX4+ | RX4- |
| Port 5,6   | TX5+ | TX5- | RX5+ | TX6+ | TX6- | RX5- | RX6+ | RX6- |
| Port 7,8   | TX7+ | TX7– | RX7+ | TX8+ | TX8– | RX7- | RX8+ | RX8- |

Примечания.

- 1. RX приемник (вход), TX передатчик (выход)
- 2. В 4-х канальных картах отсутствуют порты 5,6,7,8

Тип используемого соединителя RJ-45

|   | 1  | 8         |
|---|----|-----------|
| ſ |    | 2222<br>2 |
| ľ | ~_ | ∽┛        |

LED1,2 – светодиоды индикации режима работы

Оба светодиода погашены – не загружена прошивка

Оба светодиода горят – прошивка загружена, но не загружен драйвер

Один светодиод горит – прошивка загружена, драйвер загружен, готовность к работе

# 4. Программное обеспечение

## 4.1. Введение

Программное обеспечение, от которого зависит работа адаптера, состоит из следующих компонентов: Программное обеспечение, от которого зависит работа адаптера, состоит из следующих компонентов:

- Пакет DAHDI (ранее Zaptel). Данный компонент реализует низкоуровневые процедуры работы с телефонным оборудованием. Пакет DAHDI не обязательно поставляется вместе с адаптером, он может быть загружен с публично доступных серверов в интернете (см. Полезные ссылки в конце данного руководства). Разработчик адаптера Quasar не накладывает дополнительных модификаций пакета DAHDI, обеспечивается работа в стандартной редакции.
- Драйвер quasar.ko, который логически является частью пакета DAHDI. Данный компонент реализует обработку специфических для адаптера функций. Драйвер поставляется в виде исходных текстов и перед загрузкой в систему он должен быть скомпилирован, для чего на сервере должен быть доступен соответствующий инструментарий.
- 3. Конфигурационный файл /etc/dahdi/system.conf. В файле определены параметры E1 портов и выбранные канальные интервалы для передачи данных. Файл редактируется пользователем с помощью любого текстового редактора, установленного в системе. Рассмотрение синтаксиса конфигурационного файла полностью выходит за рамки данного руководства. Тем не менее, будут рассмотрены команды, касающиеся конфигурации работы адаптера.
- 4. Утилита dahdi\_cfg, которая на основе конфигурационного файла прописывает параметры в драйвер. Каждый раз после изменения конфигурационного файла необходимо запускать данную утилиту, чтобы изменения вступили в силу.

## 4.2. Требования к системе

Перед установкой драйвера необходимо иметь в системе следующее программное обеспечение:

- binutils, make и компилятор gcc
- заголовочные файлы ядра системы, обычно распространяемые в пакете kernelheaders
- пакет DAHDI, в исходных текстах

Перед установкой и использованием драйвера необходимо ознакомиться с документацией на DAHDI и Asterisk.

### 4.3. Установка драйвера

Драйвер расположен в сжатом tar архиве в файле /Quasar/driver/quasar-x.x.x.tar.bz2, на компакт-диске из комплекта поставки. Начиная с версии 3.0.0 и позже, драйвер предназначен для работы с пакетом DAHDI. Особенности установочного процесса могут меняться от версии к версии драйвера, поэтому необходимо следовать инструкциям, описанным в файле README, расположенном внутри архива.

Конечным результатом компиляции драйвера будет модуль quasar.ko. Перед его загрузкой в систему полезно убедиться, что адаптер успешно опознан PCI подсистемой Linux. Для этого можно использовать утилиту lspci. После ее запуска на экран будет выведен список PCI устройств, среди которых должно присутствовать

### Network controller: Altera Corporation Device

Если адаптер опознан, то драйвер должен успешно загрузиться, о чем можно узнать по списку загруженных модулей (утилита lsmod). В списке должен присутствовать модуль quasar. Также, модуль рапортует об успешной загрузке в логе сообщений /var/log/messages.

## 4.4. Конфигурация Е1 портов

Порты E1 адаптера описываются в конфигурационном файле /etc/dahdi/system.conf. Ключевым словом **span** описываются параметры конкретного порта.

```
span = <span_num>,<timing>,<LBO>,< framing>,<coding>[,crc4]
```

где

span\_num – номер порта E1 (от 1 до максимального номера порта в плате)

timing – использовать ли порт как источник синхронизации

0 – порт адаптера ведущий по Е1

1 и более – порт ведомый по E1 и является одним из источников синхронизации адаптера. Чем больше число, тем меньше приоритет порта.

**LBO** – параметр не используется, ставить 0.

Framing – тип телефонной сигнализации, ставить ссѕ или саз.

Coding – кодирование в линии, может принимать значения ami или hdb3

Crc4 – разрешить проверку и генерацию crc4 (не обязательный параметр)

### 4.5. Выбор канальных интервалов для передачи данных

Адаптер Quasar может быть использован не только для подключения телефонных каналов, но и для передачи данных через канальные интервалы E1. Обе функции могут исполняться на одной карте одновременно, на разных каналах. Напоминаем, что для этого пакет DAHDI должен быть скомпилирован с поддержкой HDLC подсистемы, что устанавливается параметром CONFIG\_DAHDI\_NET.

Каждому порту E1 соответствует 31 канальный интервал (КИО отвечает за формат фрейма и в передаче данных не участвует). Нумерация КИ в системе сквозная – для порта 1 соответствуют КИ1..КИ31, для порта 2 – КИЗ2..КИ62 и т.д. Чтобы коммутировать группу КИ из E1 в сетевой интерфейс, используется ключевое слово nethdlc:

nethdlc=<S>-<E>

где

```
S – номер начального КИ,
```

Е – номер конечного КИ

Приведем пример.

nethdlc=2-13

В данной конфигурации 12 КИ первого порта, начиная со 2 и заканчивая 13-м, будут сконфигурированы как один канал передачи данных.

Диапазон КИ может задаваться и через запятую, перечислением. Например, то же самое можно описать как:

nethdlc=2,3-13

Описанная данным образом группа каналов образует в Linux сетевой интерфейс с именем hdlc0. Следующая заявленная команда nethdlc будет соответствовать hdlc1 и т.д. Протокол второго уровня на этом интерфейсе устанавливается с помощью команды sethdlc. Например, команда

sethdlc hdlc0 cisco

устанавливает cisco – совместимый протокол hdlc на канале. Для дальнейшей информации смотрите справку по команде sethdlc.

12

## 4.6. Утилита ecfg

Утилита ecfg позволяет настраивать параметры E1 интерфейсов и может быть использована как простой анализатор E1. Программа ecfg может быть использована также для настройки некоторых параметров, недоступных для конфигурационных средств DAHDI.

Для интерфейса с драйвером утилита использует специальный файл /dev/quasar. Необходимо отметить, что использование утилиты перекрывает настройки, сделанные из DAHDI. Необходимо помнить, что утилита функционирует независимо и не обновляет данные в структурах DAHDI.

### 4.6.1. Главное меню

Утилита ecfg запускается со следующими параметрами в командной строке Linux:

# ecfg -b M –i N

Где,

М – номер платы [0,1, ...]

N – номер порта E1, начиная с 0 [0..7]

Параметры E1 конфигурируются через систему иерархических меню. После завершения всех операций, пользователь может сохранить параметры в файл. Конфигурация сохраняется в файле /etc/ecfg/quasar\_M\_N.cfg, где M и N – номера платы и номер порта. После запуска ecfg на экране отображается главное меню, где содержится информация о версии ПО, о номере платы и порта, а также статус выбранного порта E1.

Quasar monitor v.1.14 26/08/2008 Updates: http://parabel.ru/ PMC/chan=0/0, conf. file="/etc/emcfg/quasarm0\_0.cfg" HW/FW/REV version=10/10/e, driver verision=2.0.3

Line status: LOS=On , AIS=Off Frame status: LOF=On , Sa4..8=00000, RAIS=Off CAS Multiframe: CAS LOM=Off, XYXX=0000 CRC4 Multiframe: CRC4 err=Off, LOC=On , E bit=On Err counters: HDB3=0, FAS=0, CRC4=0 ABCD status: 00000000 00000000 00000000

- 1. Configuration >>
- 2. Status >>
- 3. Test >>
- 0. Quit

Нажмите клавиши 1-9, чтобы выбрать подменю, или нажмите 0, чтобы выйти из подменю.

Другие клавиши могут использоваться для обновления статусной информации.

### 4.6.2. Установки порта Е1

Кодирование в линии и синхронизация

Configuration/Line code - выбрать HDB3 или AMI кодировку

**Configuration/Clock source** – выбрать внутреннюю синхронизациию (Internal) или синхронизацию по линии (line)

### Параметры фреймирования

**Configuration/Framing/Receive** – включить/выключить фреймер на прием. Если «off», то входной поток будет считаться неструктурированным потоком G.703.

**Configuration/Framing/Xmit** - включить/выключить фреймер на передачу. Если «on», то канальный интервал 0 будет заполняться метками синхронизации по спецификации G.704.

**Configuration/Framing/RAI** - управление сигналом RAI. Поле может принимать значения on, off, auto. Если установлен «auto», фреймер автоматически будет посылать RAI сигнал противоположной стороне, если на приеме потеряна синхронизация.

**Configuration/Framing/(Inter)National bits** – установка национальных и интернациональных битов (Sa4-Sa8, Si0, Si1)

### Параметры мультифрейма

Configuration/Multiframe/CRC4 multiframe – включить или выключить CRC4

Configuration/Multiframe/CAS – включить или выключить CAS мультифрейм

**Configuration/Multiframe/Remote CAS Alarm** – управление сигналом аварии CAS (Y бит), может принимать значения on, off, auto

**Configuration/Multiframe/X1, X2, X3** – ручное управление X1-X3 битами CAS мультифрейма

Configuration/Multiframe/ts16 ABCD(1-7) Configuration/Multiframe/ts16 ABCD(8-15) Configuration/Multiframe/ts16 ABCD(16-23) Configuration/Multiframe/ts16 ABCD(24-31) – позволяет задать 4 бита сигнализации ABCD для соответствующего канального интервала, поле принимает значения 0..F.

### Статусное подменю

Status/Reset – сбросить статистику

### Тестовое подменю

Test/Loopback/LLOOP - включить локальный шлейф на порту E1

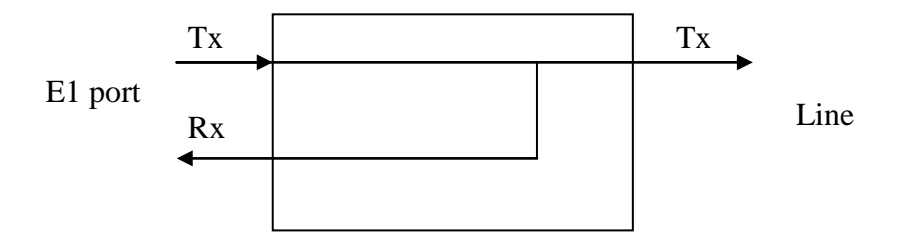

Test/Loopback/RLOOP – включить удаленный шлейф на порту E1

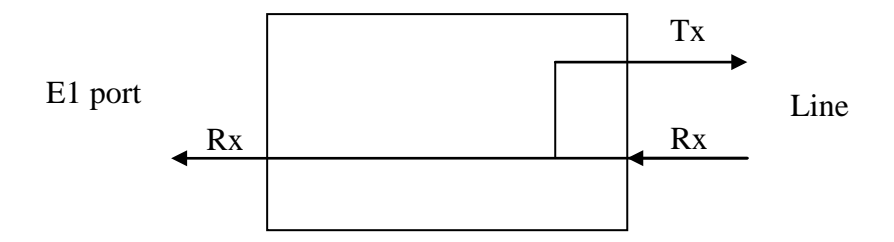

Test/Emu single LOF – эмулировать одиночную ошибку потери фрейма

Test/Emu single LOC(CRC4) – эмулировать одиночную ошибку CRC4

Test/LOS – эмулировать LOS

Test/AIS - эмулировать ошибку AIS

# 5. Аппаратное эхоподавление

Модуль эхоподавления доступен в адаптерах с артикулом – ЕС. Модуль предназначен для удаления отраженного сигнала, возникающего в аналоговых окончаниях FXO/FXS при подключении по E1 к внешней ATC (см. рисунок).

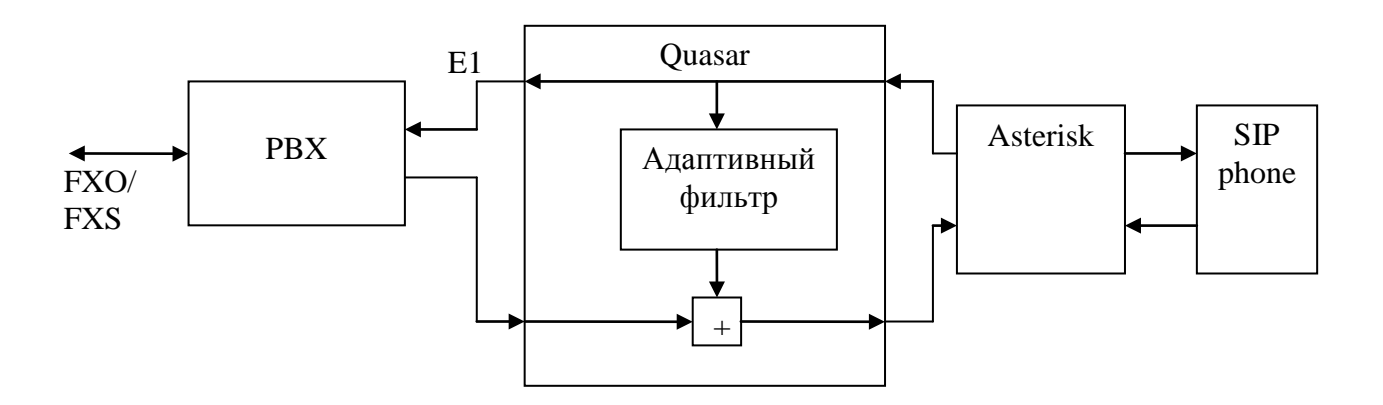

### Рис. 1. Структура модуля эхоподавления

Эффект эха возникает из-за не идеальности аналоговой телефонной линии FXO/FXS и при наличии существенных задержек прохождения сигнала от абонента к абоненту (более 30 мс). ЕС модуль удаляет отраженный сигнал из сигнала в направлении «E1 -> Asterisk» и пропускает в неизменном виде сигнал в направлении «Asterisk -> E1». Таким образом, удаленный абонент (на рисунке SIP phone) не слышит собственный возвращенный сигнал. Модуль ЕС имеет следующие характеристики:

- Подавление линейной составляющей эха на уровне -30 ... -40 дб
- Глубина эхоподавления 32 мс
- Автоматическое отключение ЕС при обнаружении сигналов факса, модема

Использование моделей Quasar со встроенным эхоподавителем существенно снижает вычислительную нагрузку на сервер с Asterisk. Программное эхоподавление в Asterisk должно быть выключено путем изменения параметров в файле /etc/asterisk/chan\_dahdi.conf:

echocancel=no echocancelwhenbridged=no echotraining=no

Аппаратный эхоподавитель разрешен по умолчанию при загрузке модуля quasar.ko без параметра. Он может быть принудительно выключен при указании модулю параметра **noec=1**.

# 6. Технические параметры адаптера

| Параметр                        | Значение                                 |
|---------------------------------|------------------------------------------|
| Тип соединителя                 | RJ45, 8 контактов                        |
| Тип линии                       | симметричная витая пара, 120 ом          |
| номинальное напряжение импульса | 3 B +- 10%                               |
| скорость передачи данных        | 2048 кбит/с +- 50 ppm                    |
| Кодирование                     | AMI/HDB3                                 |
| Затухание сигнала, не более     | -40 дб для порта 1                       |
|                                 | -6 дб для порта 28                       |
| соответствие стандартам         | MCЭ-T G.703, G.704, G.706, G.732, G.823  |
| форма импульса                  | по рекомендации G.703                    |
| размах фазового дрожания        | по рекомендации G.823                    |
| структура кадров                | по рекомендации G.704                    |
| управление                      | PCI 3v или 5v, PCI express               |
| габариты                        | 170 х 120 х 20 мм                        |
| условия эксплуатации            | Температура воздуха от 5 до 50° С        |
|                                 | Относительная влажность до 80% при 25° С |

# 7. Комплект поставки

- Плата адаптера
- СD с драйвером и руководством пользователя
- Гарантийный талон
- Упаковочная коробка с размерами 26х17х3 см

Вес комплекта не более 0.5 кг.

# 8. Полезные ссылки

http://www.asterisk.org/downloads

Версии. 1.4 – аппаратеое эхоподавление 1.4.1 – РСІ версия с ЕС